# 상품 개별 등록 방법

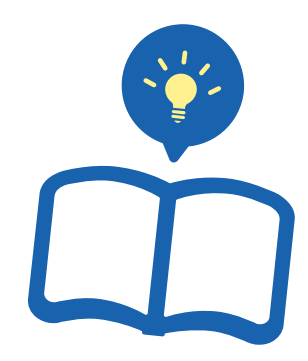

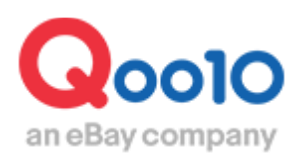

Update 2022-06

# 목차

| ▪ 상품 개별 등록은 어디서 하면 되나요? | <u>3</u>  |
|-------------------------|-----------|
| 1.카테고리                  | <u>4</u>  |
| 2. 브랜드                  | <u>5</u>  |
| 3. 상품명                  | <u>6</u>  |
| 4. 판매자 상품 코드            | <u>7</u>  |
| 5. 판매 정보                | <u>7</u>  |
| 6. 상품 이미지               | <u>9</u>  |
| 7. 옵션 정보                | <u>12</u> |
| 8. 상품 상세 정보             | <u>24</u> |
| 9. 배송 정보                | <u>28</u> |
| 10. 검색 정보               | <u>29</u> |
| 11. 추가 정보               | <u>30</u> |
| 12. 상품 등록, 임시저장         | <u>31</u> |
| ▪ 상품정보 템플릿 관리           | <u>33</u> |
| ■ 자주 하는 질문              | <u>35</u> |

# 상품 개별 등록

• 상품의 개별 등록을 원하는 경우, 아래의 메뉴로 접속하면 등록할 수 있습니다.

※여러 상품을 일괄 등록하는 방법은 따로 마련하고 있으니, 필요하신 때는 상품 일괄 등록 방법 가이드를 참고하세요. Qoo 10 양식으로 일괄 등록하는 방법 다른 사이트의 데이터를 사용해 일괄 등록하는 방법

어디서 하면 되나요?

J·QSM에 로그인합니다. https://qsm.qoo10.jp/GMKT.INC.GSM.Web/Login.aspx

# 상품관리> 상품 개별 등록

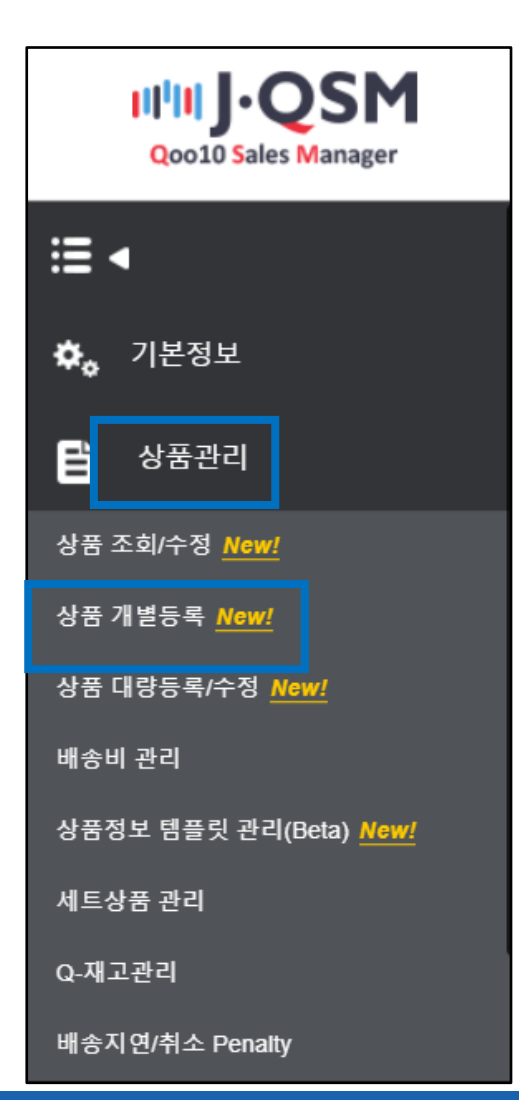

# 상품 개별 등록

• Qoo10에서 판매할 상품의 등록 방법을 알아보겠습니다. (화면 상단부터 순서대로 큰 항목별로 설명합니다.)

! 붉은 글씨는 설정·입력 필수 항목입니다.

1. 카테고리

상품의 카테고리를 선택합니다. ● ❷ 중 한 방법으로 선택하세요.

| 카테고리 • ③         |                  |     |  |
|------------------|------------------|-----|--|
| 카테고리명 검색         |                  |     |  |
| Q 카테고리명 또는 소카테고리 | . 코드를 입력해 주세요. 🊺 |     |  |
| [2전체 카테고리 목록     |                  |     |  |
| 대분류              | 중분류              | 소분류 |  |
| 여성패션             | <b>A</b>         |     |  |
| 여성복              |                  |     |  |
| 속옷 • 양말          |                  | 0   |  |
| 가방・잡화            |                  | 2   |  |
| 슈즈               |                  |     |  |
| 시계・주얼리           |                  |     |  |
| 뷰티·화장품           |                  |     |  |
| 스킨케어             |                  |     |  |
| 베이스 메이크업         |                  |     |  |
| 포이트 메이크 언        | •                |     |  |

●카테고리명 또는 카테고리코드를 직접 입력해 검색합니다.
❷대분류>중분류>소분류에서 선택합니다.

|   | 카테고리 • 🕜                     |
|---|------------------------------|
|   | 카테고리명 검색                     |
|   | Q 카테고리명 또는 소카테고리코드를 입력해 주세요. |
| * | [2]전체 카테고리 목록                |
|   |                              |

※【전체 카테고리 표시】를 클릭하면, 카테고리 일람표를 다운로드할 수 있습니다. 카테고리별 판매 수수료도 확인 가능합니다. 상품의 <mark>브랜드</mark>를 선택합니다.

•브랜드가 있는 상품이라면 ❶에서 브랜드명 또는 브랜드코드로 검색합니다. •브랜드가 없는 상품이라면 ❷의 '브랜드 없음'에 체크 표시☑를 합니다.

| 브랜드 • ⑦                                                                       |          |
|-------------------------------------------------------------------------------|----------|
| Q 브랜드명 또는 브랜드코드를 입력해 주세요. <b>1</b>                                            |          |
| <ul> <li>① 브랜드를 선택해 주세요. 브랜드가 없으면 '없음'을 선택해 주세요.</li> <li>□ 브랜드 없음</li> </ul> |          |
| ※신규브랜드신청 💿 🔷 물음표 클릭시 등록가능한 브랜드기준을 확인할                                         | 날수 있습니다. |
|                                                                               |          |

※ Qoo10에 등록되어 있지 않은 브랜드의 등록을 원하실 경우 【신규 브랜드 신청】을 클릭한 후, 브랜드 정보를 입력하여 신청하시기 바랍니다.

| 브랜드명(JP) ●           |                                                       | 0 / 50    |
|----------------------|-------------------------------------------------------|-----------|
| 브랜드명(영어) •           |                                                       | 0 / 50    |
| URL(브랜드/상품페이<br>지) ● |                                                       |           |
| 주된 카테고리(복수신<br>가능)   | 택 여성패션 뷰티·화장품 방성·스.<br>미지털·모바일 홈·생활 식품·<br>엔터테인먼트·e티켓 | 포츠<br>케이비 |
| 국가 선택                | 선택 👻                                                  |           |

|                                                        | 므댄느 • ⑦                                                                                                    |
|--------------------------------------------------------|----------------------------------------------------------------------------------------------------|
| □브랜드 설정이 끝나면…                                          | ナイキ / NIKE                                                                                                    |
| 우측 예시 그림과 같이 상품명 앞에<br>브랜드명이 표시되고<br>브랜드명이 검색어에 포함됩니다. | <ul> <li>● 브랜드 없음</li> <li>サイキ ディブレイクサミットホワイト<br/>CK2351-101<br/>送料無料 海外配送</li> <li>3,000円 20% 8,600</li> </ul> |
|                                                        | (2) 300 ☆4.3 ⊕999+                                                                                              |

| 상품명 • ②                                    |           |               |
|--------------------------------------------|-----------|---------------|
| 721 <b>1</b>                               | $\otimes$ | <b>3</b> / 50 |
| ⊘Qoo10 가이드에 맞는 상품명입니다. 2                   |           |               |
| 홍보문구 사용안함 3                                |           |               |
| 홍보성 문구, 프로모션 안내 등 (작성 예: 가을 세일 품목 1+1 이벤트) |           | <b>0</b> / 20 |

●상품명을 입력합니다. (최대 50자, 일부를 제외하고 특수 문자는 자동 삭제됩니다.)
 사용 가능 특수 문자: ℃ - % " = a … \_ / ° + — : '! - . ' & , @ # \$ ^ \* ()[]

가이드에 맞게 상품명이 옳게 입력되면, ② 와 같이 녹색 글씨가 표시됩니다. 가이드에 맞지 않으면 아래 예시 그림처럼 부적합 메시지가 표시됩니다(부적합해도 상품 등록 자체는 가능).

자세한 내용은 <u>상품명 가이드</u>를 참고하세요.

3. 상품명

| 상품명 🔹 🕜             |                         |  |
|---------------------|-------------------------|--|
| バッグ Bag             |                         |  |
| ① 상품명 가이드에 맞게 부     | 적합 문구는 수정 또는 삭제를 권장합니다. |  |
| 체크항목<br>영문, 가타카나 혼용 | 부적합 문구<br>パッグ,bag       |  |

⑤프로모션 메시지를 입력합니다. (최대 20자)구매자를 대상으로 한 프로모션 등에 활용하세요. 입력 예시) 샵 쿠폰 증정

| <mark>;TEST</mark> [8/17より発送] テスト 商品 | 상품명 아래에 '프로모션 |
|--------------------------------------|---------------|
| クーポンプレゼント                            | 메시지'가 노출됩니다.  |
| 100円                                 |               |

# 4. 판매자상품코드

# 판매자상품코드를 입력합니다. (상품관리/구분을 위한 코드를 자유롭게 입력할 수 있습니다. 최대 100자)

판매자상품코드 🕐

판매자 관리용 상품코드를 입력해 주세요.

**0** / 100

## 5. 판매 정보

| 판매정보 •              |                   |          |              |
|---------------------|-------------------|----------|--------------|
| 판매기간 • 🕜 🚺          | 상시판매 기간설정         |          |              |
|                     | 판매종료일             |          |              |
|                     | 2051/08/24 23:59  |          |              |
| 판매가격 (円) • 2        | 판매가격 (円)          | 공급원가 (円) | 수수료 (VAT 별도) |
|                     | 최대 999,999,999 円  |          | 円 %          |
|                     |                   |          |              |
| 참고가격(円) 🤊 3         | 최대 999,999,999 円  |          |              |
|                     |                   |          |              |
| 재고수량 • 🕜 👍          | 최대 999,999,999 71 |          |              |
|                     |                   |          |              |
| Q-재고 연동 💿 5         | 설정 설정안함           |          |              |
|                     |                   |          |              |
| 구매수량제한 💿 🧯 🌀        | 설정 설정안함           |          |              |
|                     |                   |          |              |
| 할인설정 🕐 🔽            | 설정 설정안함           |          |              |
|                     |                   |          |              |
| Q-포인트 지급 🕐 <b>8</b> | 설정 설정안함           |          |              |

●판매 기간을 설정합니다.

'상시 판매'를 선택… 판매 종료일이 30년 후로 자동 적용됩니다. '기간 설정'을 선택… 판매 종료일을 지정할 수 있습니다.

②판매 가격을 입력합니다. (세금 포함 가격을 입력. 최대 999,999,999엔)
③참고 가격을 입력합니다. (권장소비자가격 등을 입력. 최대 999,999,999엔)
④재고 수량을 입력합니다. (옵션을 설정하는 경우, 옵션별 재고 수량의 합계가

④새고 수당을 입력합니다. (옵션을 설정하는 경우, 옵션널 새고 수당의 합계가 자동 적용됩니다. 최대 999,999,999엔, 1 이상의 숫자를 입력해야 합니다.)

⑤Q-재고 연동을 설정합니다. (QWMS을 사용한 경우에 설정합니다.)

## 5. 판매 정보

| 판매정보 •       |                  |          |   |              |   |
|--------------|------------------|----------|---|--------------|---|
| 판매기간 • 🗇 1   | 상시판매 기간설정        |          |   |              |   |
|              | 판매종료일            |          |   |              |   |
|              | 2051/08/24 23:59 |          |   |              |   |
| 판매가격 (円) 🔹 🔿 | 판매가격 (円)         | 공급원가 (円) |   | 수수료 (VAT 별도) |   |
|              | 최대 999,999,999 円 |          | Ħ |              | % |
|              |                  |          |   |              |   |
| 참고가격(円) 03   | 최대 999,999,999 円 |          |   |              |   |
| 재고수량 • 🕜 👍   | 최대 999,999,999 개 |          |   |              |   |
|              |                  |          |   |              |   |
| Q-재고 연동 🕜 5  | 설정 설정안함          |          |   |              |   |
| 그매스랴제하 💿 🧔   | 서저 서저이하          |          |   |              |   |
|              | 5.9 5.958        |          |   |              |   |
| 할인설정 🕐 7     | 설정 설정안함          |          |   |              |   |
|              |                  |          |   |              |   |
| Q-포인트 지급 💿 8 | 설정 설정안함          |          |   |              |   |

❻구매 수량 제한을 설정합니다. (구매자의 구매 가능 수량을 제한하고 싶을 때 설정합니다.)
 예) 1회당 구매 가능 수량을 2개까지로 설정하고 싶을 때…
 제한 방법: 구매자별 1회 구매 수량 제한 제한 수량: 2로 설정

♥ 할인 설정을 합니다. (일반 할인의 설정, 50% 이상의 할인은 설정할 수 없습니다.)
⑧Q포인트 제공을 설정합니다. (판매 가격 기준, 최대 50%까지 제공 설정 가능)
Q포인트 제공 설정이 완료되면, 아래 예시 그림처럼 상품 페이지에 노출됩니다.

| <mark>;TEST</mark> [<br>クーポン: |                             |                       | × |  |
|-------------------------------|-----------------------------|-----------------------|---|--|
| 100円                          | 獲得方法                        | ポイント                  |   |  |
| 1001                          | 受取確認                        | 5P                    |   |  |
|                               | 配送完了(自動)                    | 6P                    |   |  |
|                               | 獲得できるポイントは<br>り確定します。       | 注文時の支払金額によ            |   |  |
| お得な特                          | 配送完了(自動):ション<br>配送完了8日後に自動作 | ップが設定した特典で<br>対与されます。 |   |  |
| ₽₽₩₩                          | 最大 <b>11Qポイント</b> 貯る        | まる >                  |   |  |
| PayPal                        | 500円クーポン発行中                 | 1 >                   |   |  |

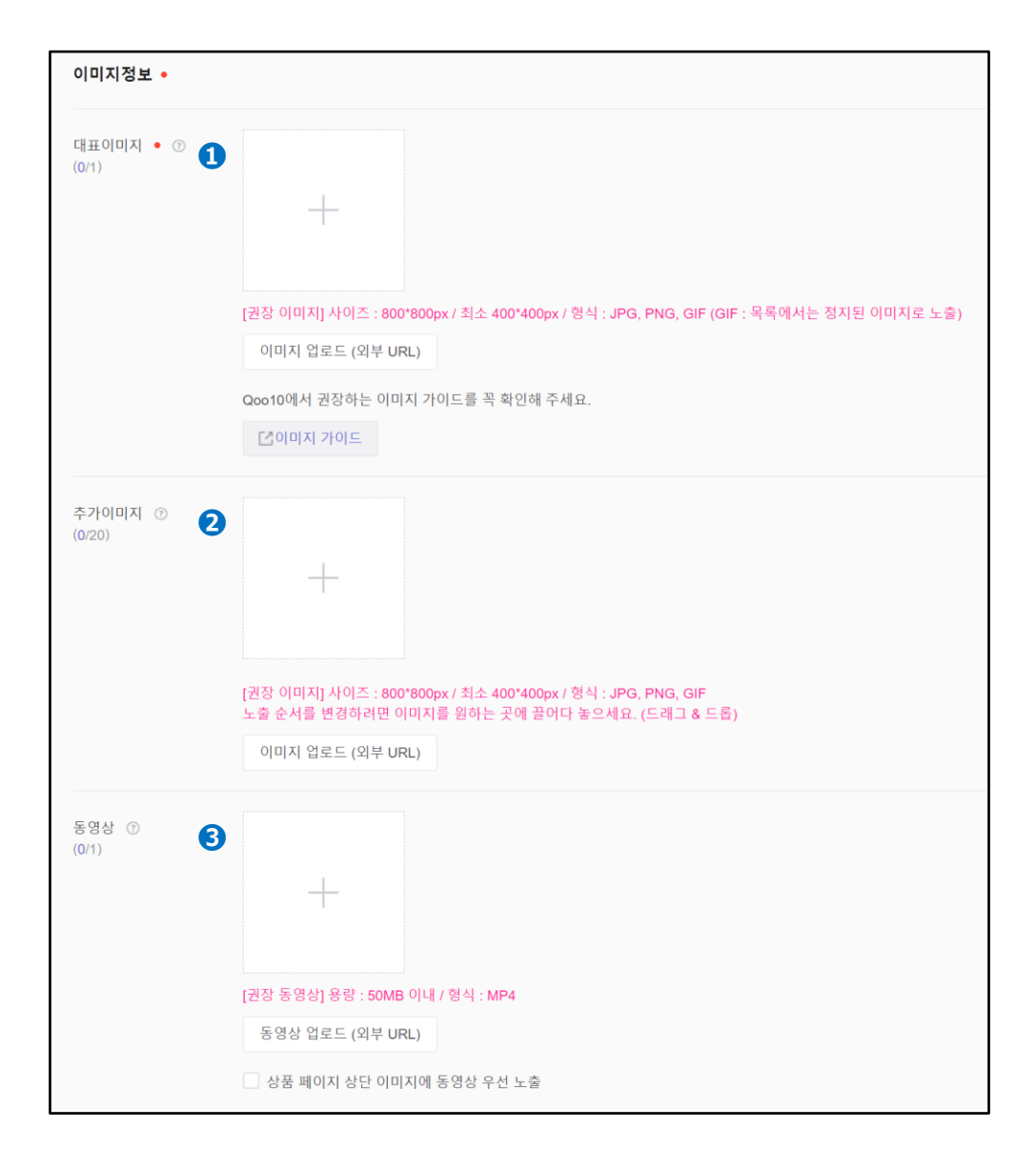

#### ●메인 이미지를 등록합니다. 권장 크기: 800\*800px(최소 400\*400px) 파일 형식: JPG,PNG,GIF

②추가 이미지를 등록합니다. (2장째부터 추가 이미지로 등록, 최대 20장) 권장 크기: 800\*800px(최소 400\*400px) 파일 형식: JPG,PNG,GIF

❸동영상을 등록합니다. 용량: 50MB 이하 파일 형식: MP4,WEBM ● 상품이미지 등록 방법은 아래와 같습니다.

a를 클릭하여 이미지 파일을 선택하거나 a에 직접 이미지 파일을 끌어와 업로드합니다. 외부 URL을 사용해 이미지를 올리고 싶은 때는 b【이미지 업로드(외부 URL)】를 클릭해 URL을 입력하시면 됩니다.

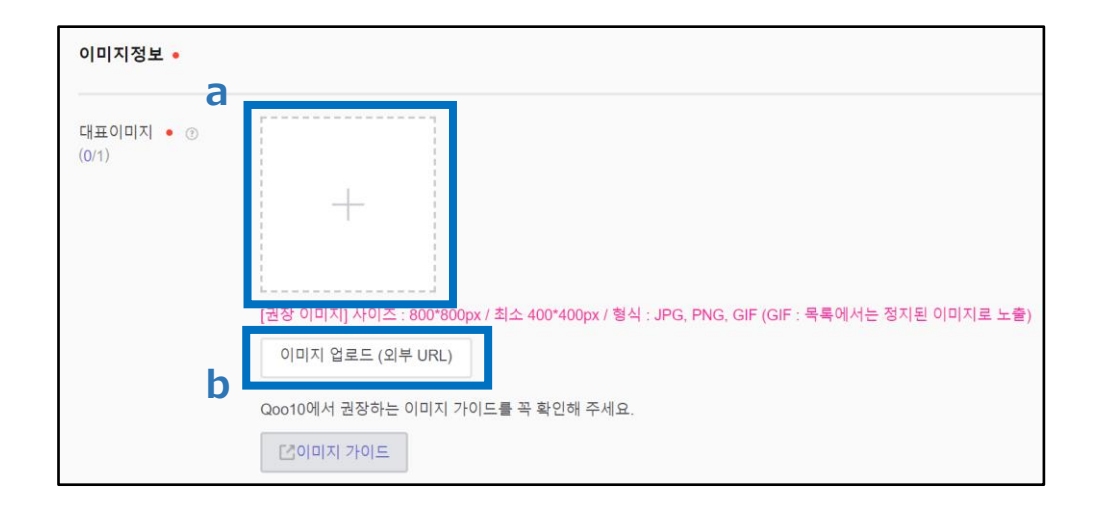

메인 이미지가 가이드에 맞지 않으면, 아래 예시 그림처럼 붉은 글씨의 메시지가 표시됩니다. (부적합해도 상품 등록 자체는 가능)

자세한 내용은 <u>메인 이미지 가이드</u>를 참고하세요.

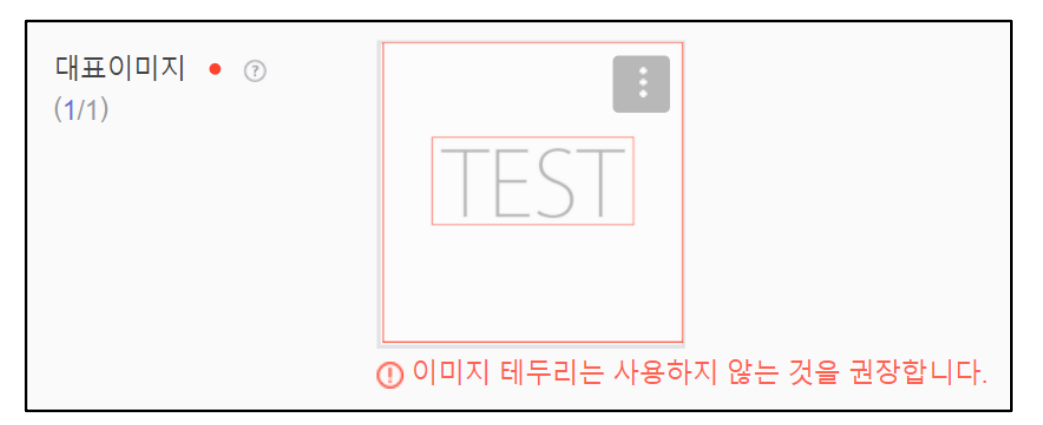

③ 상품 동영상 등록 방법은 아래와 같습니다.

a를 클릭하여 동영상 파일을 선택하거나, a에 직접 동영상 파일을 끌어와 업로드합니다. 외부 URL를 사용해 동영상을 올리고 싶은 때는 b【동영상 업로드(외부 URL)】를 클릭해 URL를 입력하시면 됩니다.

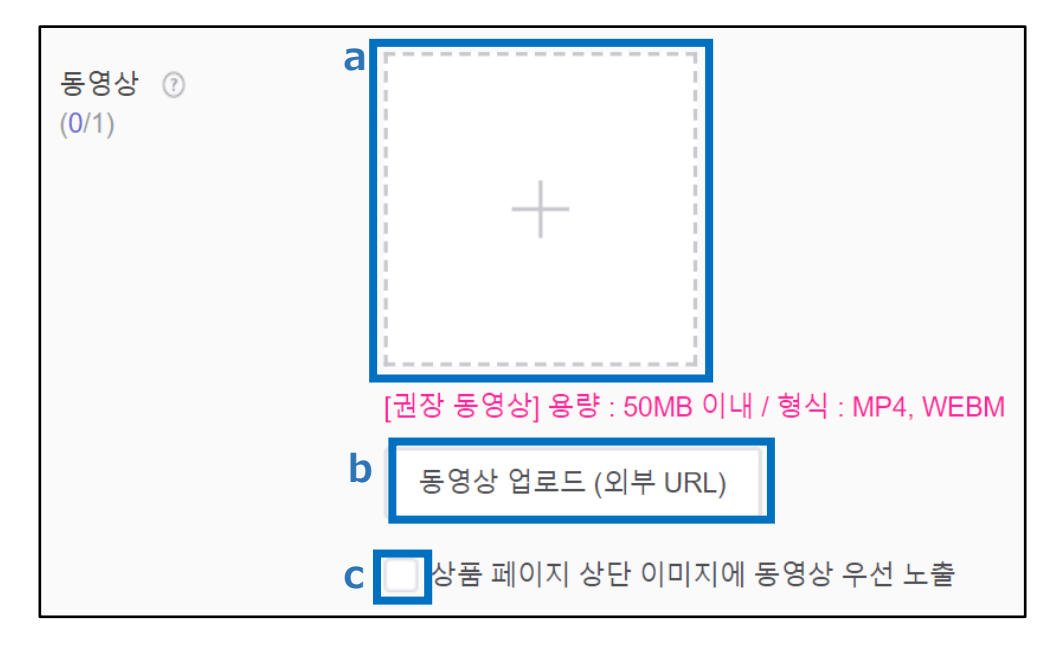

메인 이미지보다 동영상이 먼저 노출되는 것을 원하지 않으면, с 에 체크 표시 ☑ 를 합니다.

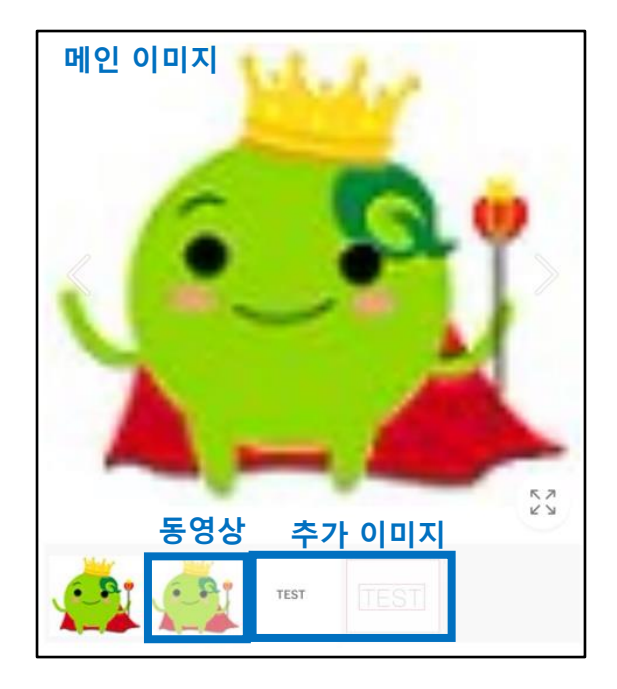

《상품 페이지에 표시된 모습》

상품에 옵션이 있는 때는 옵션을 등록하시기 바랍니다.

| 옵션정보                      |    |      |
|---------------------------|----|------|
| ❶옵션 ⑦                     | 설정 | 설정안함 |
| 2추가구성(선택형)<br>(구)단일형 옵션 ⑦ | 설정 | 설정안함 |
| 3추가구성(텍스트형) 🕜             | 설정 | 설정안함 |
| 4옵션이미지 ⑦                  | 설정 | 설정안함 |
| <b>5</b> 추가구성이미지 ⑦        | 설정 | 설정안함 |

·옵션은 3가지 방법으로 설정할 수 있습니다.

●옵션···색상+사이즈 등, 구매자가 옵션을 조합해 선택하는 방식. 옵션별로 재고 수량도 설정 가능(최대 3단계까지)→등록 방법 P.13 P.15 (Excel을 사용하는 경우)

②추가형 옵션(선택)…구매자에게 동의를 얻는 등, 재고 관리가 불필요한 옵션에 사용 (옵션별 재고 수량 설정은 이용할 수 없음. 최대 3개까지)→등록 방법 P.17 P.19 (Excel을 사용하는 경우)

❸추가형 옵션(직접 입력)···· 텍스트 옵션. 구매자가 텍스트를 직접 입력하는 방식(최대 3개까지)→등록 방법 P.21

·옵션별로 상품 이미지를 설정할 수 있습니다.→**등록 방법**P.22

❹옵션 이미지… [옵션] 에서 설정한 옵션값별로 상품 이미지를 설정합니다.

●추가형 옵션 이미지… [추가형 옵션(선택)] 에서 설정한 옵션값별로 상품 이미지를 설정합니다.

#### 옵션 등록 방법은 아래와 같습니다.

1) [옵션] 등록 방법

❶【설정함】 클릭 후, 작성하고 싶은 조합 ❷【+직접 입력】을 클릭합니다. (예. 2단계로 작성하고 싶다면 【+직접 입력】을 2번 클릭합니다)

| 옵션정보 |   |           |          |       |       |   |
|------|---|-----------|----------|-------|-------|---|
| 옵션 ⑦ | 0 | 설정        | 설정안함     |       |       |   |
|      |   | 옵션명 (최대 3 | 개까지 선택 가 | 능)    |       |   |
|      |   | +종류       | +사이즈     | +색상 2 | +직접입력 | : |

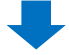

❸옵션명…옵션명을 입력합니다.

❹옵션값…옵션값을 입력. 최대 20개. 콤마 (,)로 구분해 입력합니다.

입력 완료 후, ᇦ【옵션 리스트 적용】을 누릅니다.

| 옵션 ⑦ | 설정                  | 설정안함  |              |       |   |  |  |
|------|---------------------|-------|--------------|-------|---|--|--|
|      | 옵션명 (최대 3개까지 선택 가능) |       |              |       |   |  |  |
|      | +종류                 | +사이즈  | +색상          | +직접입력 | : |  |  |
| 8    | 옵션명                 | 4     | 옵션값          |       |   |  |  |
|      | カラー                 | ⊗     | Black,White, | Red   |   |  |  |
|      | サイズ                 | ۲     | S,M,L        |       |   |  |  |
| 9    | ↓옵션 목록              | 으로 적용 |              |       |   |  |  |

입력 내용이 리스트에 반영됩니다. 필요한 경우, [옵션 가격] 이나 [재고 수량(기본값으로 숫자 '200'이 입력되어 있음), [판매자옵션코드] 를 수정하세요.

| 년덕항 | ·목 삭제 + 옵    | <b>상선목록 추</b> 가 |      |          |             |      |            |            |          | 🗷 옵션목록 다운로드 | $\times$ |
|-----|--------------|-----------------|------|----------|-------------|------|------------|------------|----------|-------------|----------|
| 2   | カラー          | サイズ             | 옵션가격 | 재고수량     | 판매자옵션<br>코드 | HS코드 |            | Q-재고연결     | 판매자sku코드 | Q-재고코드      |          |
| ~   | Black        | s               | 0    | 200      |             |      | 연결안함       | 기촌 Q-재고 연결 |          |             | *        |
| ~   | Black        | м               | 0    | 200      |             |      | 연결안함       | 기존 Q-재고 연결 |          |             |          |
| ~   | Black        | L               | 0    | 200      |             |      | 연결안함       | 기존 Q-재고 연결 |          |             | *        |
| 1 6 | [불클릭 시 수정이 2 | 가능합니다.          |      |          |             |      |            |            |          |             |          |
|     | 옵션           | <u>년</u> 가격     | 재.   | 고수량      | I           | 판매자  | ·옵션<br>    |            |          |             | _        |
| ŀ   |              |                 |      |          |             | 히    |            | பப         | 리취머      | יבוס נדוד   | ᆉ        |
| (   | 0            | _               |      | 20       | 00          | 있    | 독글<br>습니   | 니글 글<br>다. | 「늭야면     | 식십 입덕       | 일        |
|     | 0            | 0               |      | 20<br>20 | 0           | 000  | 독 글<br>[습니 | 니글 글<br>다. | 닉아먼      | 직접 입덕       | SE       |

#### 주의하세요!

- 옵션 가격에는 판매 가격에 대해 요금이 추가로 발생하는 옵션에만 추가 금액을 입력하십시오.
- 반드시 옵션 가격이 '0'인 옵션이 1개 포함되어야 합니다. 모든 옵션에 옵션 가격을 설정할 수 없습니다.
- 옵션 가격은 판매 가격의 -50%~+50% 범위내에서 설정할 수 있습니다.

입력 예시: 판매 가격이 1500엔인 상품을 Black S 사이즈만 1700엔으로 판매하고 싶은 때 →옵션 가격란에 '200'을 입력

<u>옵션 가이드</u>도 함께 참고하세요.

2) [옵션] 등록 방법 -Excel을 사용해 등록할 경우-

## ❶【설정함】 클릭 후, ❷를 클릭합니다.

| 옵션 🕜 🚺                           | 설정 설정<br>옵션명 (최대 3개까지 (<br>+종류 +사이 | 안함<br>선택 가능) 2<br>즈 +색상 +직접입력 : |
|----------------------------------|------------------------------------|---------------------------------|
| <b>③</b> 【엑셀 업로드 등록】<br>을 클릭합니다. |                                    | 다른상품 옵션 복사하기                    |
|                                  | 6                                  | 엑셀 업로드로 등록하기                    |
|                                  | :                                  | Q-재고에서 불러오기                     |
|                                  |                                    |                                 |

❹【옵션 등록 양식 다운로드】를 클릭해 등록용 양식을 다운로드합니다.

| 옵션 등록                          | 4                                           |        | $\times$   |
|--------------------------------|---------------------------------------------|--------|------------|
| 엑셀 파일로도 옵션 정보<br>옵션 등록 양식을 다운로 | 본를 등록할 수 있습니다.<br>로드 하여 작성 후 파일을 업로드 해 주세요. | 🗙 옵션 등 | 등록 양식 다운로드 |
| 파일 업로드                         | 형식: XLS, XLSX                               |        | 파일 업로드     |
|                                | 등록                                          |        |            |

다운로드한 파일 안의 항목 설명을 참고하여 파일을 작성합니다.

| A              | В             | С              | D             | E              | F             | G                   | Н               | I.                          | J                      | К              |
|----------------|---------------|----------------|---------------|----------------|---------------|---------------------|-----------------|-----------------------------|------------------------|----------------|
| option_title_1 | option_name_1 | option_title_2 | option_name_2 | option_title_3 | option_name_3 | option_price_yen    | option_quantity | seller_unique_option_i<br>d | external_product_hs_id | q_inventory_id |
| ★옵션명1          | ★옵션값1         | ◆옵션명2          | ◆옵션값2         | ♥옵션명3          | ♥옵션값3         | 옵션가격                | 재고수량            | 판매자옵션코드                     | HS코드                   | Q-재고코드         |
| 필수입력           | 필수입력          | 선택입력           | 선택입력          | 선택입력           | 선택입력          | 필수입력                | 필수입력            | 선택입력                        | 선택입력                   | 선택입력           |
| [주의] 작성 시 하나의  | 최대 50글자       | [주의] 작성 시 하나의  | 최대 50글자       | [주의] 작성 시 하나의  | 최대 50글자       | [주의] 최소 1개의 옵션      | 최대 9글자 (숫자)     | [참고] 추후 역셀로 재고              | [참고] 사가와글로벌 배          | Q-재고코드/상세코드로   |
| 음선명을 동일하게 입력   |               | 옵션명을 동일하게 입력   |               | 음선명을 동일하게 입력   |               | 은 10円 입력 필수         |                 | 수량 수정 시 입력 필수               | 송 이용 시 입력 필수           | 인력             |
|                | 옵션명별 최대 20종류까 |                | 옵션명별 최대 20종류까 |                | 옵션명별 최대 20종류까 |                     | <b>(1)</b> 200  |                             |                        |                |
| 최대 50글자        | 지 입력 가능       | 최대 50글자        | 지 입력 가능       | 최대 50글자        | 지 입력 가능       | 최대 10글자 (숫자, 마이     | C 2) 9,999      | 최대 100글자                    | 최대 50글자                | 예1)            |
|                |               |                |               |                |               | 너스 입력 가능)           |                 |                             |                        |                |
|                | 예1)S          |                | 여(1)S         |                | 여(1)S         |                     |                 | @1) S-Red                   | 여1) 6307909000         | 예(2)           |
| 01) Type       | 012) Red      | 011) Type      | 012) Red      | 011) Type      | 012) Red      | 판매가격의 최소 -50%,      |                 | CI2) A0001                  | Q12) 8471601030        |                |
| 012) Size      |               | 012) Size      |               | 012) Size      |               | 최대 +50% 입력 가능       |                 |                             |                        |                |
| 013) Color     |               | 013) Color     |               | 013) Color     |               |                     |                 |                             |                        |                |
|                |               |                |               |                |               | 01) -1,000          |                 |                             |                        |                |
|                |               |                |               |                |               | ( <b>12</b> ) 2,000 |                 |                             |                        |                |
| Size           | S             | Color          | Red           |                |               | 0                   | 200             |                             |                        |                |
| Cine           | 0             | Color          | Disal         |                |               |                     | 200             |                             |                        |                |

※2~4행의 항목 설명은 삭제하지 마시고 그대로 업로드하시기 바랍니다.2~4행에 옵션 데이터를 입력해도 반영되지 않습니다.

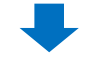

❺【파일 업로드】를 클릭해 파일을 선택한 후, ❻【등록】 버튼을 눌러 완료합니다.

| 엑셀 파일로도 옵<br>옵션 등록 양식을 | 션 정보를 등록할 수 있습니다.<br>다운로드 하여 작성 후 파일을 업로드 해 주세요. | 🗙 옵션 등록 양식 다운로드 |
|------------------------|--------------------------------------------------|-----------------|
| 파일 업로드                 | 현신·XIS XISX                                      | 5 파일 업로드        |
|                        | 6 등록                                             |                 |
|                        |                                                  |                 |

- 옵션 가격은 판매 가격에 대해 요금이 추가로 발생하는 옵션에만 추가 금액을 입력하십시오.
- 반드시 옵션 가격이 '0'인 옵션이 1개 포함되어야 합니다. 모든 옵션에 옵션 가격을 설정할 수 없습니다.
- 옵션 가격은 판매 가격의 50%까지 금액을 설정할 수 있습니다.

입력 예시: 판매 가격이 1500엔인 상품을 Black S 사이즈만 1700엔으로 판매하고 싶은 때 →옵션 가격란에 '200'을 입력

<u>옵션 가이드</u>도 함께 참고하세요.

3) [추가형 옵션(선택)] 등록 방법

❶【설정함】 클릭 후, 작성하고 싶은 옵션❷【+직접 입력】을 클릭합니다.

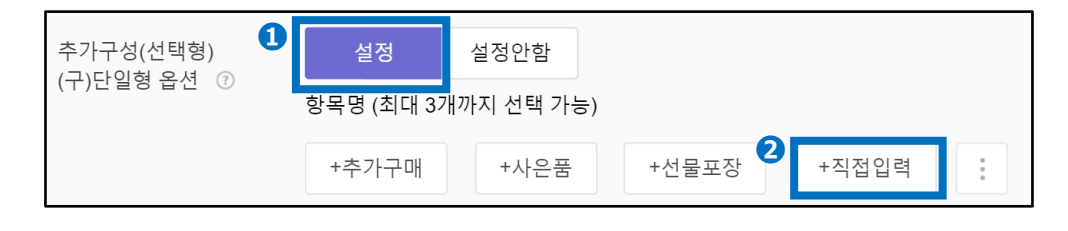

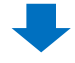

❸옵션명…옵션명을 입력합니다.

④옵션값···옵션값을 입력. 최대 20개. 콤마 (,)로 구분해 입력합니다.
입력 완료 후, ⑤ 【추가형 옵션 리스트 적용】을 누릅니다.

| 추가구성(선택형)<br>(구)단일형 옵션 ⑦ | 설정<br>항목명 (최대 3개 | 설정안함<br>까지 선택 가능) |        |       |
|--------------------------|------------------|-------------------|--------|-------|
|                          | +추가구매            | +사은품              | +선물포장  | +직접입력 |
|                          | 3 항목명            | <mark>④</mark> 항목 | 값      |       |
|                          | ギフトラッピン          | / グの: 🚫 有         | り,無し   |       |
|                          | お客様都合によ          | たる ≠ ⊗ 了:         | 承しました。 |       |
| e                        | ● ↓추가구성 목        | ·록으로 적용           |        |       |

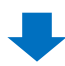

입력 내용이 리스트에 반영됩니다. 필요한 경우, [추가형 옵션 가격] 이나 [판매자옵션코드] 를 수정하세요.

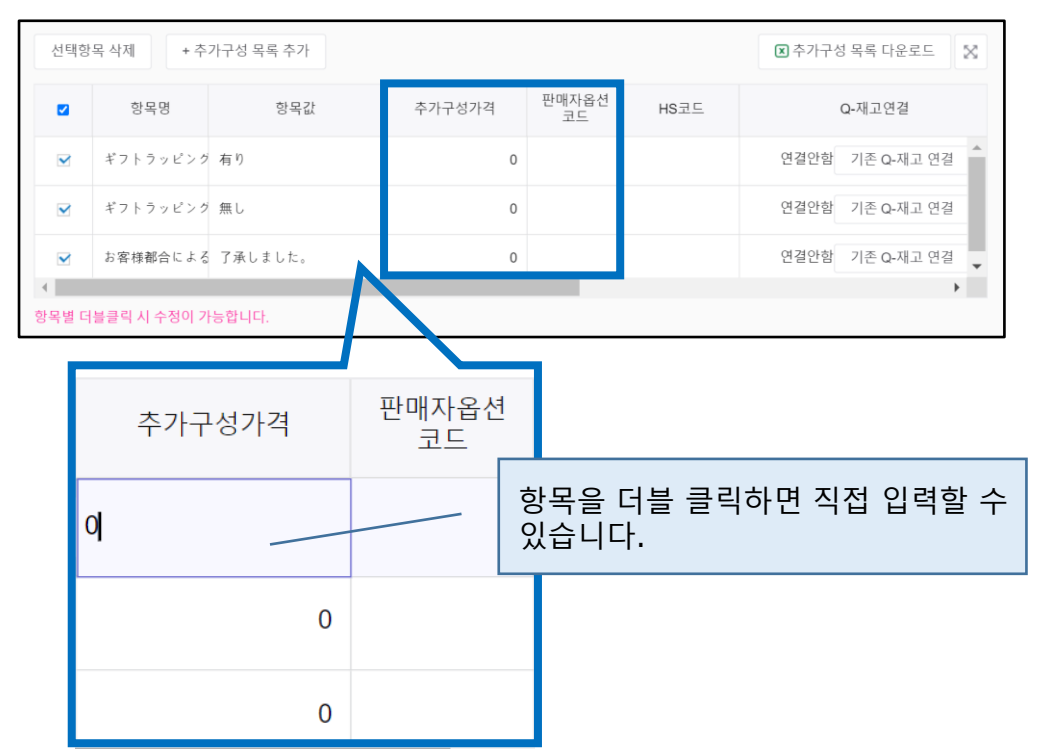

#### 주의 사항

- 추가형 옵션 가격은 판매 가격과는 별도로 요금이 추가로 발생하는 옵션에만 추가 금액을 입력하십시오.
- 반드시 옵션 가격이 '0'인 옵션이 1개 포함되어야 합니다. 모든 옵션에 추가형 옵션 가격을 설정할 수 없습니다.
- 추가형 옵션 가격은 판매 가격의 50%까지 금액을 설정할 수 있습니다.

입력 예시: 판매 가격이 1500엔인 상품으로, 상품과는 별도로 선물 포장 서비스로 250엔을 추가하고 싶을 때 → 추가형 옵션 가격란에 '250'을 입력

<u>옵션 가이드</u>도 함께 참고하세요.

## 4) [추가형 옵션(선택)] 등록 방법 -Excel을 사용해 등록할 경우-

#### ❶【설정함】 클릭 후, ❷를 클릭합니다.

| 양·                        | 목명 (최대 3개 | 까지 선택 가능 | 5) |                 |                      |   |
|---------------------------|-----------|----------|----|-----------------|----------------------|---|
|                           | +추가구매     | +사은품     |    | +선물포장           | +직접입력 2              | : |
| ❸【엑셀을 업로드해 등·<br>을 클릭합니다. | 록]        |          | 3  | 엑셀 업로<br>다른상품 = | 드로 등록하기<br>추가구성 복사하기 |   |

❹【등록 양식 다운로드】를 클릭해 등록용 양식을 다운로드합니다.

| 추가구성 등록                                        |                                 |            |   |          | $\times$   |
|------------------------------------------------|---------------------------------|------------|---|----------|------------|
| 엑셀 파일로도 추가구성<br>추가구성 등록 양식을 더<br>파일을 업로드 해 주세요 | ) 정보를 등록할 수<br>다운로드 하여 작성<br>요. | 있습니다.<br>후 | 4 | 🗴 추가구성 등 | 등록 양식 다운로드 |
| 파일 업로드                                         |                                 |            |   |          | 파일 업로드     |
|                                                | 형식: XLS, XLSX                   |            |   |          |            |
|                                                |                                 | 드로         |   |          |            |

| А            | В                | С                              | D                           | Е                             | F                   |
|--------------|------------------|--------------------------------|-----------------------------|-------------------------------|---------------------|
| option_title | option_name      | option_price                   | seller_unique_option_i<br>d | external_product_hs_i<br>d    | q_inventory_id      |
| 항목명          | 항목값              | 추가구성가격                         | 판매자옵션코드                     | HS코드                          | Q-재고코드              |
| 필수입력         | 필수입력             | 필수입력                           | 선택입력                        | 선택입력                          | 선택입력                |
| 최대 50글자      | 최대 50글자          | [주의] 최소 1개의 옵션<br>은 '0'円 입력 필수 | 최대 100글자                    | [참고] 사가와글로벌 배<br>송 이용 시 입력 필수 | Q-재고코드/상세코드<br>로 입력 |
|              | 항목명별 최대 20종류     |                                | 예1) 追加購入-リフィ                |                               |                     |
| 예1) 追加購入     | 까지 입력 가능         | 최대 10글자 (숫자, 마                 | ル                           | 최대 50글자                       | 예1)                 |
| 예2) Gift     |                  | 이너스 입력 가능)                     | 예2) A0001                   |                               | 30000000000/00001   |
| 예3) プレゼント包装  | <b>예1)</b> 選択しない |                                |                             | 예1) 6307909000                | 예2)                 |
|              | 예2) リフィル         | 판매가격의 최소 -50%,                 |                             | 예2) 8471601030                | 30000000000/00002   |
|              |                  | 최대 +50% 입력 가능                  |                             |                               |                     |
|              |                  | 예1) -1,000                     |                             |                               |                     |
|              |                  | 예2) 2,000                      |                             |                               |                     |
| 追加購入         | 選択しない            | 0                              |                             |                               |                     |
| 追加購入         | リフィル             | 1,500                          |                             |                               |                     |

※2~4행의 항목 설명은 삭제하지 마시고 그대로 업로드하시기 바랍니다. 2~4행에 옵션 데이터를 입력해도 반영되지 않습니다.

❺ 【파일 업로드】를 클릭해 파일을 선택한 후, ❻【등록】 버튼을 눌러 완료합니다.

|                                                                                           | 추가구성 등록                                                       |                                                                                     | ×                                                           |      |  |  |  |  |  |
|-------------------------------------------------------------------------------------------|---------------------------------------------------------------|-------------------------------------------------------------------------------------|-------------------------------------------------------------|------|--|--|--|--|--|
|                                                                                           | 엑셀 파일로도 추가-<br>추가구성 등록 양식을<br>파일을 업로드 해 주·                    | 구성 정보를 등록할 수 있습니다.<br>을 다운로드 하여 작성 후<br>세요.                                         | 🗴 추가구성 등록 양식 다운로드                                           |      |  |  |  |  |  |
|                                                                                           | 파일 업로드                                                        | 형식: XLS, XLSX                                                                       | 5 파일 업로드                                                    |      |  |  |  |  |  |
|                                                                                           |                                                               | <b>6</b> 등록                                                                         |                                                             |      |  |  |  |  |  |
| 주의                                                                                        | 비 사항                                                          |                                                                                     |                                                             |      |  |  |  |  |  |
|                                                                                           | 추가형 옵션 가격<br>추가 금액을 입력<br>반드시 옵션 가격<br>옵션 가격을 설정<br>추가형 옵션 가격 | ╡은 판매 가격과는 별도로 £<br>취하십시오.<br>취이 '0'인 옵션이 1개 포함도<br>성할 수 없습니다.<br>╡은 판매 가격의 50%까지 · | 요금이 추가로 발생하는 옵션에만<br> 어야 합니다. 모든 옵션에 추가형<br>금액을 설정할 수 있습니다. | -TT- |  |  |  |  |  |
| 입력 예시: 판매가가 1500엔인 상품으로, 상품과는 별도로 선물 포장 서비스로<br>250엔을 추가하고 싶은 때<br>→추가형 옵션 가격란에 '250'을 입력 |                                                               |                                                                                     |                                                             |      |  |  |  |  |  |
| <u>옵션 가이드</u> 도 함께 참고하세요.                                                                 |                                                               |                                                                                     |                                                             |      |  |  |  |  |  |

5) [추가형 옵션(직접 입력)] 등록 방법

●【설정함】 클릭 후, 구매자에게 입력을 요청하고 싶은 내용을 ❷옵션명에 입력합니다(최대 20자).

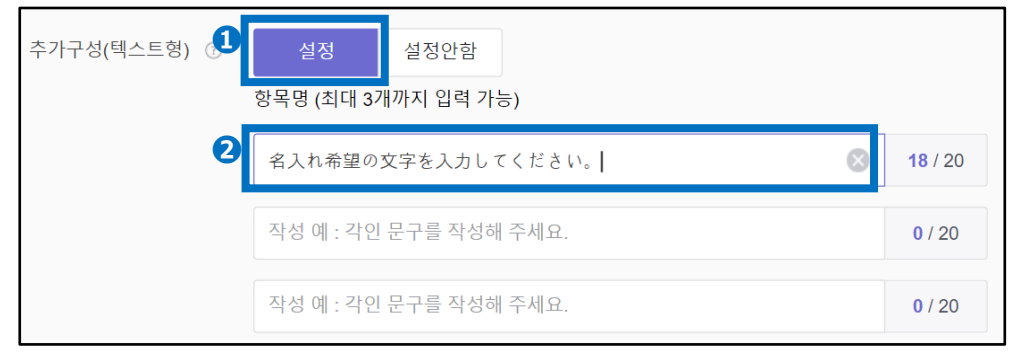

## 《추가형 옵션(직접 입력)이 상품 페이지에 표시된 모습》

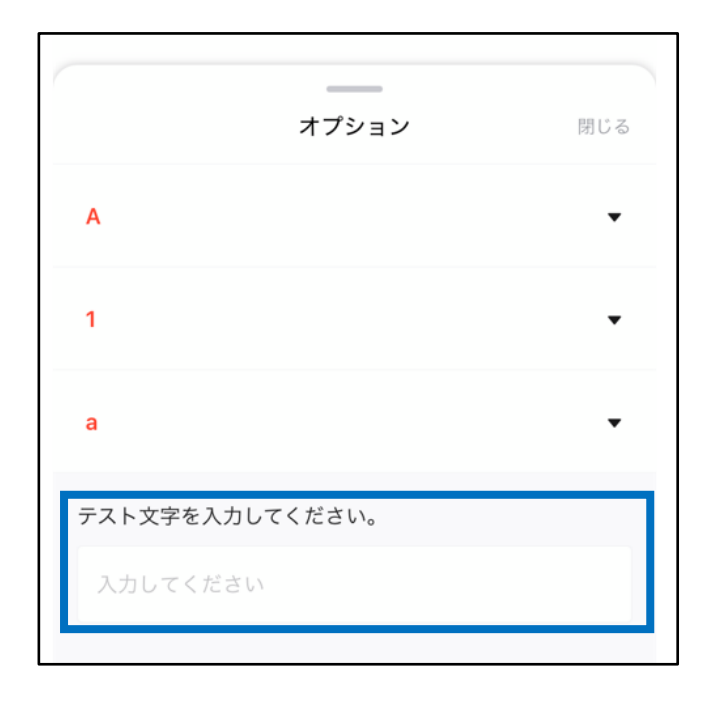

# 7. 옵션 정보

이어서 각 옵션의 이미지 등록 방법을 알아보겠습니다. (아래 예시 그림은 [옵션 이미지] 인 경우의 화면)

❶【설정함】을 클릭합니다.

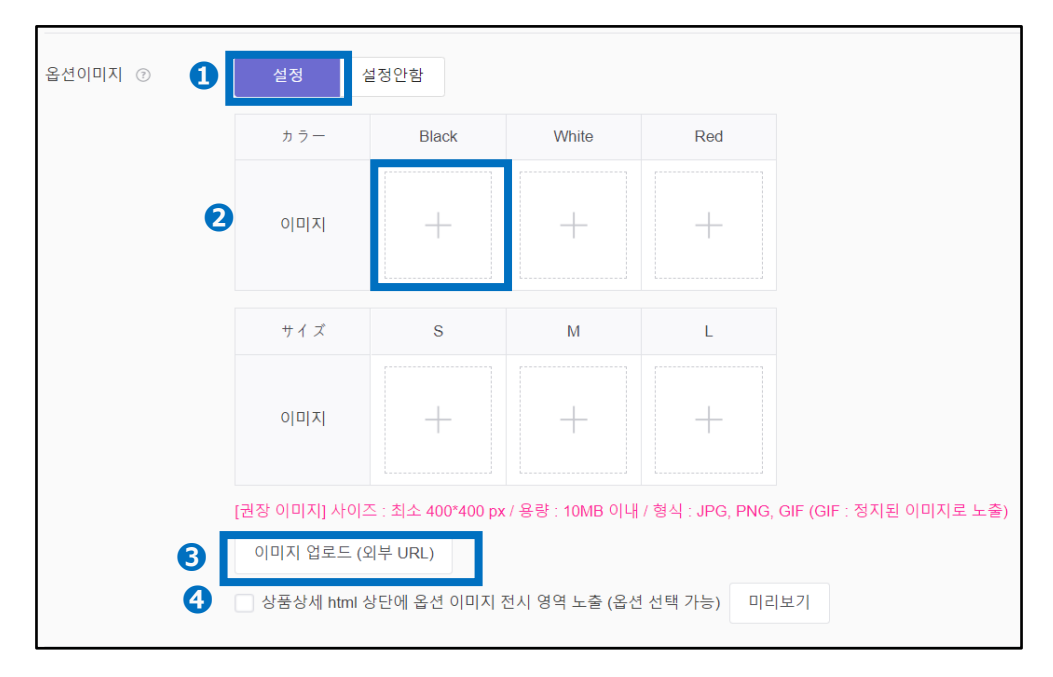

- 등록하고 싶은 옵션값 부분 ❷를 클릭하여 이미지 파일을 선택하거나 직접 이미지 파일을 끌어와 업로드합니다.
- 외부 URL을 사용해 이미지를 업로드하고 싶은 때는 ❸【이미지 업로드(외부 URL)】를 클릭해 URL을 입력하시면 됩니다.
- 상품 상세란 상단에 옵션 이미지를 노출시켜 선택 가능하도록 하고 싶은 때는
   ④'상품 상세 html의 상단에 옵션 이미지 표시하기(옵션 선택 가능)'에 체크 표시☑를 합니다(※타입 [옵션] 만 설정 가능)

| <b>)</b><br>カートアイコンを押すと | 商品が追加されます。 |
|-------------------------|------------|
|                         |            |
| TEST                    | TEST       |
|                         |            |
| А                       | В          |

《④설정 후 상품 페이지에 표시된 모습》

크기: 최소 400\*400 용량: 10MB 이하 파일 형식: JPG, PNG, GIF

상품 상세에 상품의 구체적인 정보를 입력합니다.

| 상품상세정보 • | ×                                                                           |
|----------|-----------------------------------------------------------------------------|
| 상품상세 • ⑦ | 이미지 업로드 (내 파일) 이미지 업로드 (외부 URL) 텀플릿 불러오기 상품상세 미리보기                          |
|          | ◆ * De a 目 # & o ● B I U S A * 图 * 野 専 理 注 * 注 * 記 理 器 冊 * Verdana * 11pt * |
|          |                                                                             |
|          |                                                                             |
| 0        |                                                                             |
|          | 지 업로드 (내 파잌) 이미지 업로드 (외부 URL)                                               |
|          |                                                                             |
| 2 6      | 3 4 5 1 6 7 8 9                                                             |
| <b>•</b> | ) 🗅 🖬 🖬 🖉 <> 💿 B 7 U S                                                      |
| · · · ·  |                                                                             |

● 이미지를 업로드합니다. (파일 또는 외부URL)
 (사이즈:가로 최대 820px / 용량: 1MB / 파일 형식: JPG, JPEG, PNG, GIF)

❷ 한 단계 전으로 조작을 되돌립니다.

한 단계 뒤로 조작을 앞당깁니다.

④ 신규작성 (리셋)

❺ HTML 파일 업로드

이미 입력된 텍스트를 검색/바꾸기

♥ 텍스트나 이미지에 링크 삽입하기

B HTML 편집

의 페이지 미리보기

이미지를 삽입하고 싶은 때는 ❶【이미지 업로드(파일)】 또는【이미지 업로드(외부 URL)】에서 업로드합니다. ⑤의 아이콘을 클릭하면, HTML 파일도 업로드할 수 있습니다.

| HTML  | Upload ×     |
|-------|--------------|
| ファイルを | 選択 選択されていません |
|       | OK 닫기        |

텍스트나 이미지를 선택한 후, ♥ Insert link 버튼으로 링크를 넣을 수 있습니다.

| • | • • | Ľ |  | H | P | $\diamond$ | 6 | В | I | Ū | ÷  | <u>A</u> | •    | Α  | •  | ₽ | Ŧ | Ŧ | ≣ | • | Ħ | • | Ē | Ш.  |     | Ve |
|---|-----|---|--|---|---|------------|---|---|---|---|----|----------|------|----|----|---|---|---|---|---|---|---|---|-----|-----|----|
| ľ |     |   |  |   |   |            |   |   |   |   |    |          |      |    |    |   |   |   |   |   |   |   |   |     | (   | 7  |
|   |     |   |  |   |   |            |   |   |   |   |    |          |      |    |    |   |   |   |   |   |   |   |   |     |     |    |
|   |     |   |  |   |   |            |   |   |   |   |    |          |      |    |    |   |   |   |   |   |   |   |   |     |     |    |
| L |     |   |  |   |   |            |   |   |   |   |    |          |      |    |    |   |   |   |   |   |   |   |   |     |     |    |
| L |     |   |  |   |   |            |   |   |   |   |    |          |      |    |    |   |   |   |   |   |   |   |   |     |     |    |
| L |     |   |  |   |   |            |   |   |   |   |    |          |      |    |    |   |   |   |   |   |   |   |   |     |     |    |
| L |     |   |  |   |   |            |   |   |   |   | In | ser      | t li | nk |    |   |   |   |   |   |   |   |   |     | ×   |    |
| L |     |   |  |   |   |            |   |   |   |   |    |          |      |    |    |   |   |   |   |   |   |   |   |     |     |    |
| L |     |   |  |   |   |            |   |   |   |   | U  | rl       |      |    |    |   |   |   |   |   |   |   |   |     |     |    |
| L |     |   |  |   |   |            |   |   |   |   | Т  | tle      |      |    |    |   |   |   |   |   |   |   |   |     |     |    |
| L |     |   |  |   |   |            |   |   |   |   | Ta | arget    |      | No | ne |   |   |   |   |   |   |   |   |     | -   |    |
|   |     |   |  |   |   |            |   |   |   |   |    |          |      |    |    |   |   |   |   |   | _ |   | _ |     |     |    |
|   |     |   |  |   |   |            |   |   |   |   |    |          |      |    |    |   |   |   |   |   |   | 0 | k | Can | cel |    |
|   |     |   |  |   |   |            |   |   |   |   |    |          |      |    |    |   |   |   |   |   |   |   |   |     |     |    |

상품 상세의 템플릿을 등록한 때는 **①**【템플릿 불러오기】에서 템플릿을 이용하실 수 있습니다.

| 📄 템플릿 추가 | 템플릿 불러오기 | 상품상세 미리보기    |
|----------|----------|--------------|
|          |          | bic ▼ 12nt ▼ |

상품 상세의 템플릿 등록 방법은 <u>P.33</u>를 참고하세요.

상품 상세의 텍스트 사용량: 최대 1MB 이미지 사용량: 최대 40MB 크기: 가로 최대 820px 파일 형식: JPG, JPEG, PNG, GIF

## 8. 상품 상세 정보

헤더/풋터를 입력합니다.

헤더…상품 상세 위에 노출됩니다. (크기: 가로 최대 820px 용량: 1장당 1MB 파일 형식: JPG, JPEG, PNG, GIF) 푸터…상품 상세 아래에 노출됩니다. (크기: 가로 최대 820px 용량: 1장당 1MB 파일 형식: JPG, JPEG, PNG, GIF)

0 헤더 ⑦ 이미지 업로드 (내 파일) 이미지 업로드 (외부 URL) 2 6 4 5 1 6 7 8 9 Α -

● 이미지를 업로드합니다. (파일 또는 외부URL)
 (사이즈:가로 최대 820px / 용량: 1MB / 파일 형식: JPG, JPEG, PNG, GIF)

❷ 한 단계 전으로 조작을 되돌립니다.

- 한 단계 뒤로 조작을 앞당깁니다.
- ④ 신규작성 (리셋)
- ❺ HTML 파일 업로드
- 이미 입력된 텍스트를 검색/바꾸기
- ♥ 텍스트나 이미지에 링크 삽입하기
- ❸ HTML 편집
- 의 페이지 미리보기

이미지를 삽입하고 싶은 때는 ❶【이미지 업로드(파일)】 또는【이미지 업로드(외부 URL)】에서 업로드합니다. ⑤의 아이콘을 클릭하면, HTML 파일도 업로드할 수 있습니다.

| HTML | Upload ×          |
|------|-------------------|
|      | ファイルを選択 選択されていません |
|      | OK [달기]           |

| - | ¢ | Ľ |  | H | P | $\diamond$ | 6 | В | I | Ū | ÷  | <u>A</u> | •    | Α  | -   : | F | Ŧ | Ŧ | ≣ | • | H | • | E | IJ  | <b>=</b> • | r Ve |
|---|---|---|--|---|---|------------|---|---|---|---|----|----------|------|----|-------|---|---|---|---|---|---|---|---|-----|------------|------|
|   |   |   |  |   |   |            |   |   |   |   |    |          |      |    |       |   |   |   |   |   |   |   |   |     | (          | 7    |
|   |   |   |  |   |   |            |   |   |   |   |    |          |      |    |       |   |   |   |   |   |   |   |   |     |            |      |
|   |   |   |  |   |   |            |   |   |   |   |    |          |      |    |       |   |   |   |   |   |   |   |   |     |            |      |
|   |   |   |  |   |   |            |   |   |   |   |    |          |      |    |       |   |   |   |   |   |   |   |   |     |            |      |
|   |   |   |  |   |   |            |   |   |   |   |    |          |      |    |       |   |   |   |   |   |   |   |   |     |            |      |
|   |   |   |  |   |   |            |   |   |   |   |    |          |      |    |       |   |   |   |   |   |   |   |   |     |            |      |
|   |   |   |  |   |   |            |   |   |   |   |    |          |      |    |       |   |   |   |   |   |   |   |   |     |            |      |
|   |   |   |  |   |   |            |   |   |   |   | lr | iser     | t li | nk |       |   |   |   |   |   |   |   |   |     | ×          |      |
|   |   |   |  |   |   |            |   |   |   |   |    | Irl      |      |    |       |   |   |   |   |   |   |   |   |     |            |      |
|   |   |   |  |   |   |            |   |   |   |   |    |          |      |    |       |   |   |   |   |   |   |   |   |     |            |      |
|   |   |   |  |   |   |            |   |   |   |   |    | itle     |      |    |       |   |   |   |   |   |   |   |   |     |            |      |
|   |   |   |  |   |   |            |   |   |   |   | Т  | arget    |      | No | ne    |   |   |   |   |   |   |   |   |     | -          |      |
|   |   |   |  |   |   |            |   |   |   |   |    |          |      |    |       |   |   |   |   |   |   |   |   |     |            |      |
|   |   |   |  |   |   |            |   |   |   |   |    |          |      |    |       |   |   |   |   |   |   | 0 | k | Can | icel       |      |
|   |   |   |  |   |   |            |   |   |   |   |    |          |      |    |       |   |   |   |   |   |   |   |   |     |            |      |

텍스트나 이미지를 선택한 후, ♥ Insert link 버튼으로 링크를 넣을 수 있습니다.

헤더 또는 풋터의 템플릿을 등록한 때는 ❸【템플릿 사용】에서 템플릿을 이용하실 수 있습니다.

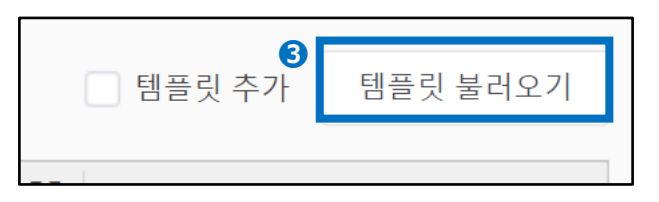

헤더/풋터의 템플릿 등록 방법은 <u>P.33</u>을 참고하세요.

## 《상품 페이지에 표시된 모습》

| 商品説明                  | 商品番号 : 846390568 |
|-----------------------|------------------|
| <b>おまけ</b> テスト用品プレゼント |                  |
| クーポンプレゼント             |                  |
| ヘッダー テスト 헤더           |                  |
| 商品詳細内容  상품상세 テスト      |                  |
| フッター テスト 푸터           |                  |
|                       |                  |

| 9. | 배송 성    | 3보           |          |       |            |               |  |  |  |  |  |  |  |  |  |  |
|----|---------|--------------|----------|-------|------------|---------------|--|--|--|--|--|--|--|--|--|--|
| ſ  | 배송정보 •  |              |          |       |            |               |  |  |  |  |  |  |  |  |  |  |
|    | 배송비 • ③ | 1 배송그룹       | 배송그룹     |       |            |               |  |  |  |  |  |  |  |  |  |  |
|    |         | 出荷地別送料       | 4        |       | -          |               |  |  |  |  |  |  |  |  |  |  |
|    |         | <b>2</b> 배송비 |          |       |            |               |  |  |  |  |  |  |  |  |  |  |
|    |         | 아래 배송비       | 목록에서 선택해 | 주세요.  |            |               |  |  |  |  |  |  |  |  |  |  |
|    |         | 선택           | 배송비코드    | 배송비종류 | 배송방식       | 배송비명          |  |  |  |  |  |  |  |  |  |  |
|    |         | 선택           | 533699   | 유료    | 일반배송(추적-0) | teset         |  |  |  |  |  |  |  |  |  |  |
|    |         | 선택           | 461029   | 유료    | 일반배송(추적-0) | QXECONOMY     |  |  |  |  |  |  |  |  |  |  |
|    |         | 선택           | 453310   | 무료    | 일반배송(추적-0) | test_         |  |  |  |  |  |  |  |  |  |  |
|    |         | 선택           | 418102   | 무료    | 일반배송(추적-0) | テスト           |  |  |  |  |  |  |  |  |  |  |
|    |         | 선택           | 413663   | 무료    | 일반배송(추적-0) | qxtest1       |  |  |  |  |  |  |  |  |  |  |
|    |         | 14 6 8       | 440000   | 0 3   |            | and the state |  |  |  |  |  |  |  |  |  |  |

배송비를 설정합니다. (배송비는 미리 등록해야 합니다. 아직 등록 전이라면 <u>이곳</u>을 클릭해 가이드를 참고하여 등록하시기 바랍니다.)

❶배송 그룹… 배송비 관리 메뉴에서 여러 곳의 출하지를 등록한 경우, 해당하는 출하지를 선택하세요.

❷배송비…상품에 설정할 배송비코드를 선택하세요.

| 3 옵션배송비 ⑦      | 설정        | 설정안함    |                 |           |
|----------------|-----------|---------|-----------------|-----------|
| 4 발송가능일 • ⑦    | 일반발송      | 당일발송    | 예약발송(4일 이상)     | 예약발송(출시일) |
|                | 주문일 기준    |         |                 |           |
|                | 선택        |         | •               |           |
|                | ※1~3일 이내는 | 영업일수로 카 | 운트 됩니다. (토/일 휴목 | 쿠 제외)     |
| 5 구매자 지정 배송일 🕜 | 설정        | 설정안함    |                 |           |

❸옵션 배송비…구매자가 선택할 수 있는 배송비를 2개까지 추가할 수 있습니다.

④발송 가능일…입금 후 발송까지 소요되는 기간을 선택하세요.
일반 발송 : 입금 후 1~3영업일 이내 발송하는 상품(주말/공휴일 제외)
당일 발송 : 당일 발송 가능 상품(몇 시까지 결제 완료하면 발송 가능한지 마감 시간을 설정)
예약 발송(4일 이상) : 입금 후 발송까지 3영업일 이상 걸리는 상품. 4~14일로 설정 가능(주말/공휴일 포함)
예약 발송(출시일) : 출시일을 지정해 판매하는 상품(최대 30일까지 선택 가능)
⑤구매자 지정 배송일… 설정 시 구매자가 배달희망일을 지정할 수
있습니다

#### 주의하세요!

□발송 가능일 설정

- ◆ <u>당일 발송</u>과일반 발송은 입금일로부터 배송 완료일까지의 기간이 빠르면 빠를수록 배송 포인트가 적립됩니다. 설정한 발송 가능일까지 발송 처리를 완료하면, 발송 처리 포인트가 추가로 적립됩니다. (단, 배송 포인트가 마이너스이거나 추적이 불가능한 발송 방법인 때는 제외됩니다. 또 당일 발송으로 설정한 상품을 익일 발송한 경우, 발송 처리 포인트는 적립되지 않습니다.)
- ☆ <u>예약 발송(4일 이상)</u>과<u>예약 발송(출시일)</u>으로 설정한 상품은 예약 상품입니다. 입금일로부터 3영업일 이내에 발송이 불가능한 상품은 예약 판매를 선택하시기 바랍니다.

※예약 상품으로 설정하면, 일찍 발송해도 배송 포인트가 적립되지 않습니다. ※예약 상품 주문건은 상품+옵션 가격을 기준으로 2%의 수수료가 붙습니다.

□구매자 지정 배송일 설정

◆ 배달 희망일 설정 상태에서 구매자가 배송 희망 날짜를 지정한 경우, 구매자가 지정한 배송 희망일까지의 날짜 안에서 발송 예정도 입력할 수 있습니다. 필요한 경우, 미리 배달 희망일을 설정하시기 바랍니다.

## 10. 검색정보

검색어를 설정합니다. 구매자가 해당 단어로 검색한 때, 검색 결과 페이지에 상품이 표시됩니다. (검색어는 최대 10개까지 등록 가능, 카테고리명/브랜드명은 입력 불가)

| 검색정보                       |                                       |               |
|----------------------------|---------------------------------------|---------------|
| 검색키워드 ⑦<br>( <b>0</b> /10) | 키워드 입력 후 엔터, 최대 10개 입력 가능, 브렌드명 입력 불가 | <b>0</b> / 30 |

Qoo10 검색은 관련 <u>가이드</u>를 참고하세요.

| 부가정 <mark>보</mark> |                 |              |   |         |
|--------------------|-----------------|--------------|---|---------|
| 상품상태 • 🔊           | 1 새상품           |              | • |         |
| 뤅산지 ● ⑦            | 구분           선택 | 지역<br>·      | Ţ |         |
| 무게 ③               | 3 숫자, 소수점 2자리 7 | kg           |   |         |
| 소재 💿               | 작성 예: 폴리에스테르    | 르 80%, 면 20% |   | 0 / 500 |

●상품 상태… 새 상품 또는 중고 상품을 선택합니다. (상품 페이지에 표시되는 정보)
●원산지… 구분이 '해외'인 때는 반드시 국가를 선택해야 합니다. 구분이 '기타'인 때는 설명을 반드시 입력해야 합니다. (상품 페이지에 표시되는 정보)
⑤무게…※출하지가 일본이 아닌 때는 입력 필수 항목입니다.
④소재…상품의 소재를 입력합니다. (상품 페이지에 표시되는 정보)
⑤모델명…구매자가 해당 모델명으로 검색한 경우, 검색 결과 페이지에 표시됩니다. (상품 페이지에 표시되는 정보)

| 표준산업코드 💿 👩    | 구분                | 코드                |                |
|---------------|-------------------|-------------------|----------------|
| •             | 선택안함              | ▼                 | 0/30           |
|               |                   |                   |                |
| 제조일자 ⑦ 🛛 7    | YYYY/MM/DD [      |                   |                |
| 유효일자 ⑦ 🛛 8    | 구분<br>선택안함        | Ŧ                 |                |
| 18세 미만 제한 💿 ᠑ | 제한 제한안함           |                   |                |
| A/S 정보 ⑦ 🚺    | A/S 담당자의 전화번호, 이메 | 일 등의 정보를 입력해 주세요. | <b>0</b> / 100 |
|               | ☑ A/S 담당자 불러오기    |                   |                |

⑤상품식별코드…JAN 코드 등 식별 코드를 입력합니다. (상품 페이지에 표시되는 정보)
⊘제조일…식품 및 의약품 등은 입력 권장 항목입니다. (상품 페이지에 표시되는 정보)
⑧유효기간…식품 및 의약품 등은 입력 권장 항목입니다. (상품 페이지에 표시되는 정보)
⑨18세 미만 제한…'제한 안함'으로 설정한 경우, 모든 연령의 구매자에게 상품이 노출됩니다. '제한함'으로 설정한 경우, 생년월일 인증 후 18세 이상의 구매자에게만 상품 이미지가 노출되어 상품 페이지에 접속할 수 있습니다.

# 12. 상품 등록, 임시저장

각 항목의 입력 완료 후, 화면 우측 하단의 【등록하기】 버튼을 클릭합니다. ※필수 입력(12)이 전부 입력되었는지 확인하신 후 등록하시기 바랍니다.

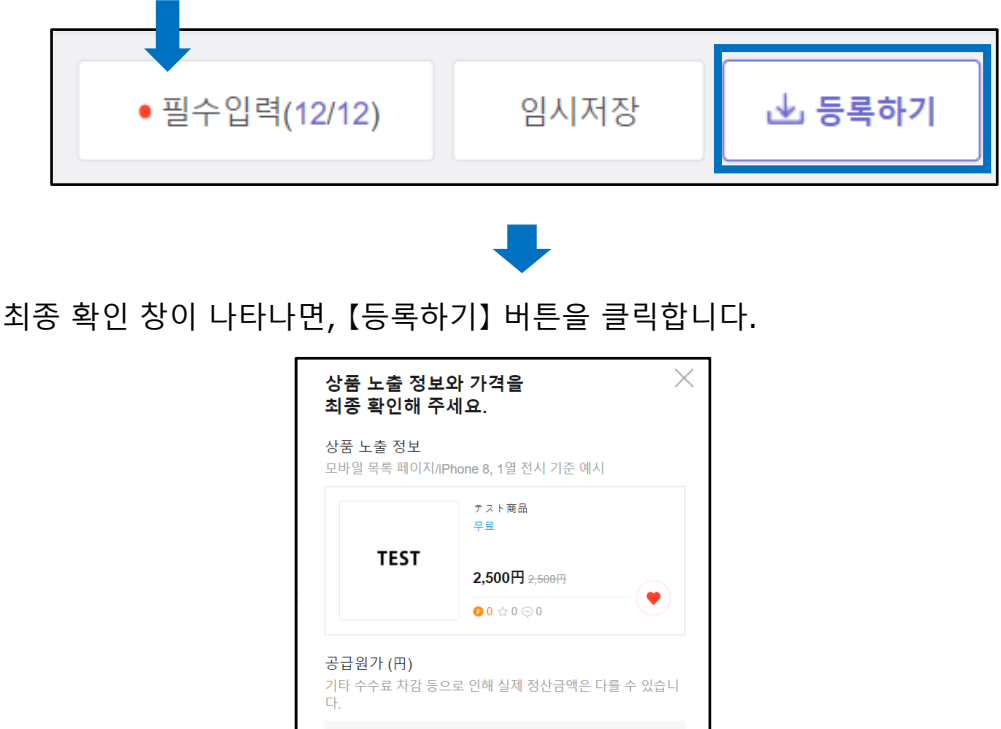

판매가격

2,500円

취소하기

공급원가(円) 2,250円(수수료10%적용) 정산예정금액 2,250円(할인및Q-포인트차감후금액)

상품을 등록하시겠습니까?

아래 그림과 같은 상품 등록 완료 창이 뜨면 등록 완료입니다. 등록하신 상품은 J·QSM>상품관리>상품 조회/수정 메뉴에서 확인하실 수 있습니다.

등록하기

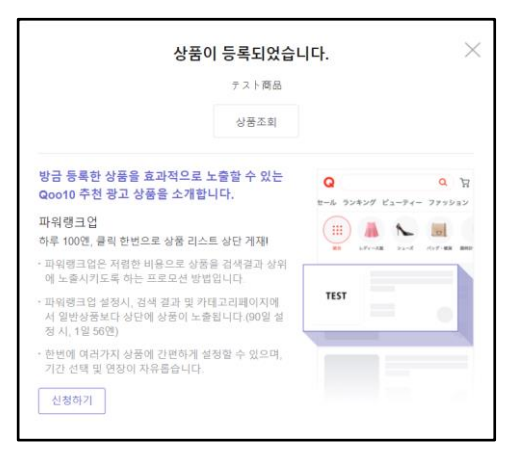

#### 각 항목 입력 도중 잠시 멈출 때는 임시저장을 이용하세요. 화면 우측 하단의 【임시저장】 버튼을 클릭합니다.

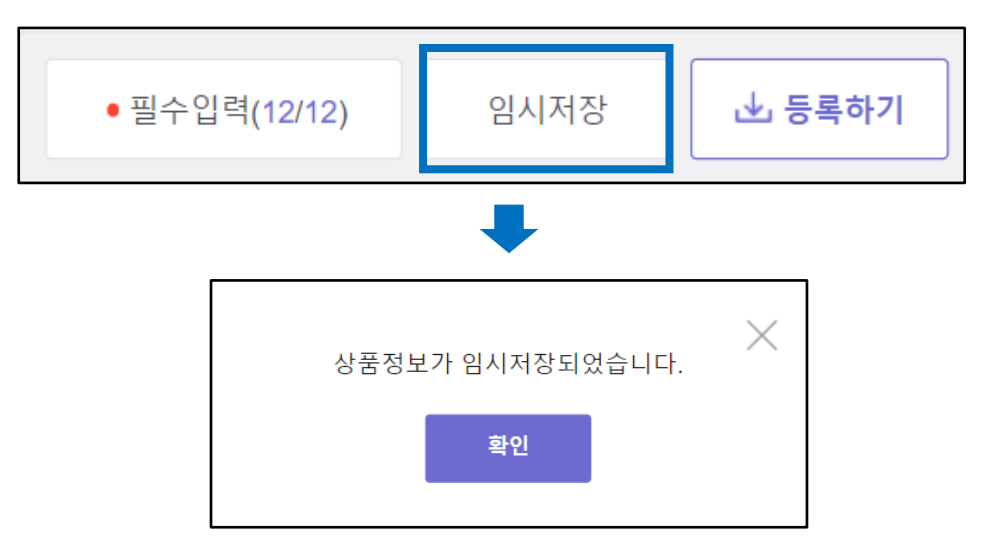

## 임시저장한 상품은 상품 등록 화면 상단의 '임시저장 상품'에 저장됩니다. 【선택】 버튼을 클릭하면 재편집하실 수 있습니다. (저장 기간: 7일)

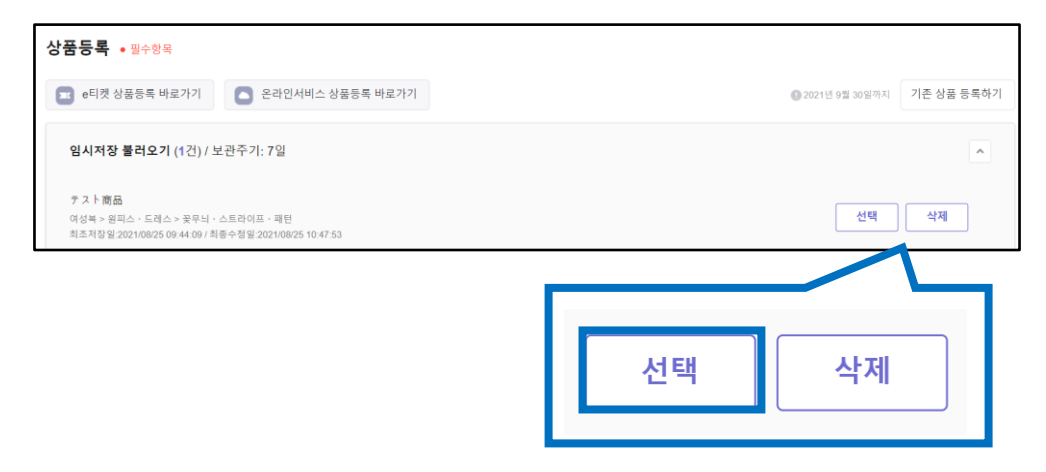

# 상품정보 템플릿 관리

상품정보 템플릿을 저장하는 방법을 알아보겠습니다. 저장한 템플릿은 상품 등록 시 사용할 수 있으므로 활용하시기 바랍니다.

# 어디서 하면 되나요?

J·QSM에 로그인합니다. https://qsm.qoo10.jp/GMKT.INC.GSM.Web/Login.aspx

# 상품관리> 상품정보 템플릿 관리(Beta)

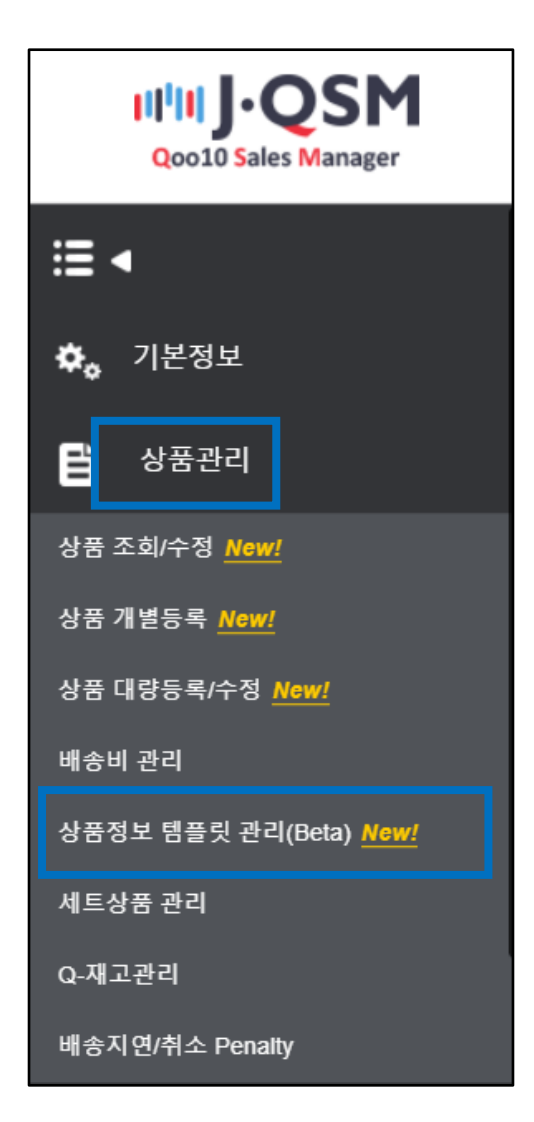

#### [헤더] [풋터] [상품 상세] 중에서 등록하고 싶은 항목의 탭을 열고 【템플릿 등록】을 클릭합니다.

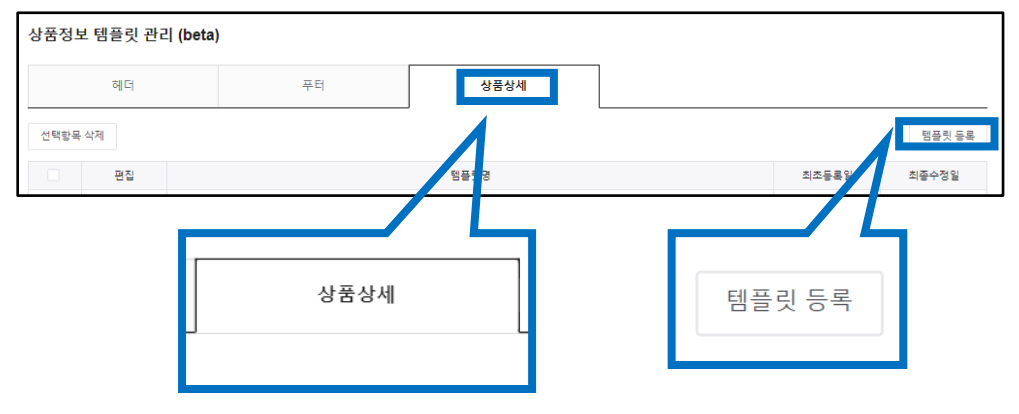

아래 예시 그림과 같은 입력 화면이 나타나면, ❶ '템플릿명'을 입력하고, ❷내용을 입력한 후 ❸【등록】 버튼을 클릭합니다.

| 템플릿명 🚺 | 0 / 100                                                                    |
|--------|----------------------------------------------------------------------------|
| 상품상세   | 이미지 업로드 (내 파일) 이미지 업로드 (의부 URL)                                            |
| 2      | A A T A A A A A A A A A A A A A A A A A                                    |
|        |                                                                            |
|        |                                                                            |
|        |                                                                            |
|        |                                                                            |
|        |                                                                            |
|        |                                                                            |
|        | 텍스트 사용량 0% <b>0KB</b> /1024KB(1MB)<br>이미지 사용량 0% <b>0KB</b> /40960KB(40MB) |
|        | [권장 이미지] 사이즈 : 가로 최대 820 px / 용량 : 한 장당 1MB / 형식 : JPG, JPEG, PNG, GIF     |
| 미리보기   | 3 हब                                                                       |

등록이 완료되면 아래 그림과 같이 리스트에 표시됩니다.

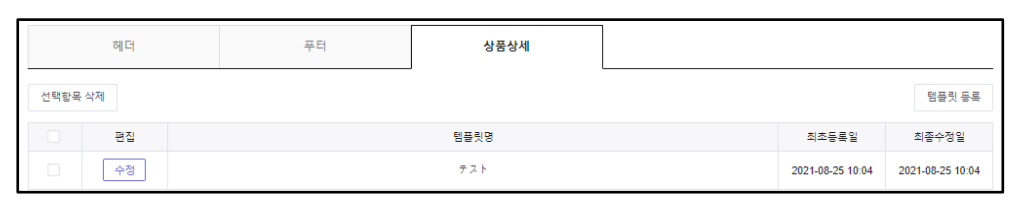

#### 35

기타 궁금하신 점이나 불편하신 점은 아래로 문의하시기 바랍니다.

문의처 : <u>Qoo10에 문의하기</u>>카테고리[QSM 조작]>[상품·배송비 관리]

안됩니다. A.판매자의 사정에 의한 취소나 반품·미수취 신고가 많으면 신규 상품 등록이 일시 제한됩니다. 상세 내용은 <u>이곳</u>을 클릭해 QSM 헬프 페이지를 참고하시기 바랍니다.

Q. "최근 취소율/클레임율 등이 30% 이상이어서 상품을 등록하실 수 없습니다. 내일 이후 재등록하십시오."라는 메시지가 뜨면서 상품 등록이

철회 요청 메일을 보내주시기 바랍니다. 문의처 : brand@goo10.jp

어떻게 해야 하나요? A.브랜드 상품이 아니라면, 번거로우시겠지만 아래 담당 창구로 안내 메시지

O.브랜드 상품이 아닌 데도 브랜드 신청을 하라는 안내 메시지가 뜹니다.

문의처 : <u>Qoo10에 문의하기</u>>카테고리[정산·기본 정보]>[정산 서류·판매자 유형 관련]

정산 서류 제출 방법과 접수 현황은 아래의 담당 창구로 문의하시기 바랍니다.

서류 제출을 완료하셨는지, 제출하셨다면 승인이 완료되었는지를 J·QSM→기본 정보→내 정보→【정산 정보】에서 확인하시기 바랍니다. 정산 서류의 승인까지 완료되었다면, 해당 상품의 재고(옵션 포함)가 '0'이 아닌지 확인하시기 바랍니다.

Q.등록을 완료했는데도 샵 페이지에 상품이 표시되지 않습니다. A. 정산에 필요한 서류의 승인이 끝나지 않았을 가능성이 있습니다.

# 자주 하는 질문

# 자주 <u>하는 질문</u>